## How to Schedule your Students as a Training Program

\*Note: This process is for those that have <u>already paid</u> for the test and are <u>ready to schedule</u>\*

First, sign into your facilities TMU© account:

| Welcome, D&S DIVERSIFIED PRACTICE SITE!<br>Viewing OH STNA Testing (STNA) records |   |                                                  |   |                                                   |  |  |  |
|-----------------------------------------------------------------------------------|---|--------------------------------------------------|---|---------------------------------------------------|--|--|--|
| Inbox<br>See notifications regarding your account                                 |   | Your Profile<br>Manage your personal information | / | Students View related training records and people |  |  |  |
| Employment<br>View your related employment records                                | ¢ |                                                  |   |                                                   |  |  |  |
|                                                                                   |   |                                                  |   |                                                   |  |  |  |

Click on **Students**- then select your candidate by clicking on the name:

| NAME $\land$                                                                                    | TRAINING                              | UPCOMING TESTS  | ACTIVE CERTIFICATIONS    |
|-------------------------------------------------------------------------------------------------|---------------------------------------|-----------------|--------------------------|
| HOWARD, MOE Archived<br>biwebster@sbcglobal.net<br>FINDLAY, OH 45840<br>DOB: e1/e1/1965         | STNA<br>Attending Started 11/30/-0001 | No active tests | No active certifications |
| JONES, JANE DOE<br>user409090322ea45gitemp.hdmaster.com<br>FINDLAY, OH 45839<br>DOB: 12/25/1988 | STNA<br>Completed Expires 06/12/2025  | No active tests | No active certifications |

Now that you are in your candidate's file, click **Test History**:

| Home > Students > Edit  |                                          |                |                       |                  |                 |  |  |  |
|-------------------------|------------------------------------------|----------------|-----------------------|------------------|-----------------|--|--|--|
| JONES, JANE DOE         | Student 🖂                                |                |                       |                  |                 |  |  |  |
| Identification          | Ready to Schedule Fake SSN Fake Email SM | SEnabled       |                       |                  |                 |  |  |  |
| Trainings FIRST * MIDDI |                                          |                | LAST *                | LAST *           |                 |  |  |  |
| C Test History          | JANE DOE                                 | JANE DOE       |                       |                  |                 |  |  |  |
|                         | PHONE *                                  | PHONE *        |                       |                  | ALTERNATE PHONE |  |  |  |
| C Login into            | (419) 420-1605                           | (419) 420-1605 |                       |                  | (419) 422-3858  |  |  |  |
| Other Options           | BIRTHDATE *                              |                |                       |                  |                 |  |  |  |
|                         | 12/25/1988                               |                |                       |                  |                 |  |  |  |
|                         | GENDER                                   | GENDER         |                       |                  | AUDIO TESTS?    |  |  |  |
|                         | MALE O FEMALE O OTHER                    |                | UNLISTED FROM PHONE A | ND MAILING LISTS |                 |  |  |  |
|                         | Mailing Address                          | ADDRESS *      |                       |                  |                 |  |  |  |
|                         |                                          | 333 OAKLAND AV | AVE                   |                  |                 |  |  |  |
|                         |                                          | CITY *         | STATE                 | ZI               | PCODE *         |  |  |  |
|                         |                                          | FINDLAY        | ОН                    | ~ .              | 45839           |  |  |  |

## Click on **Schedule**:

| JONES, JANE DOE Student                               |                                                                                                    |        |          |  |
|-------------------------------------------------------|----------------------------------------------------------------------------------------------------|--------|----------|--|
| <ul> <li>Identification</li> <li>Trainings</li> </ul> | Ready to Schedule         Fake SSN         Fake Email         SMS Enabled           Scheduling         Scheduling |        |          |  |
| C Test History                                        | EXAM                                                                                                    | REASON |          |  |
| Login Info                                            | STNA<br>Knowledge Eligible                                                                                                    |        | Schedule |  |
| C Other Options                                       | STNA<br>Skill Eligible                                                                                                    |        | Schedule |  |
|                                                       |                                                                                                    |        |          |  |

Make your selection from the list, once the desired event is located, click on the blue button that says **SCHEDULE** to confirm the appointment:

| Find Event он st                            | NA TESTING - JANE DOE JONES                                                                                        |                  |                                              |          |
|---------------------------------------------|----------------------------------------------------------------------------------------------------|------------------|----------------------------------------------|----------|
|                                             |                                                                                                    |                  |                                              |          |
| TEST DATE                                   | TEST SITE                                                                                                    | SCHEDULING FOR   | # SCHEDULED                                  |          |
| <b>06/14/2023</b><br>9:00 AM EDT<br>#44782  | DLM Group (Testing)<br>Cleveland, OH DLM GROUP AND ASSOCIATES LLC -Mallett, Darlene                                | K STNA<br>S STNA | 송 6 Knowledge Students<br>용 5 Skill Students | Schedule |
| <b>06/15/2023</b><br>12:30 PM EDT<br>#45316 | D&S DIVERSIFIED TEST CENTER (TESTING)<br>FINDLAY, OH PREMIER TESTING OF OHIO LLC -PHEIFER, BEVERLY<br>Flight #1968 | K STNA<br>S STNA | & 5 Knowledge Students & 5 Skill Students    | Schedule |
| <b>06/15/2023</b><br>4:00 PM EDT<br>#44798  | DLM Group (Testing)<br>Cleveland, OH DLM GROUP AND ASSOCIATES LLC -Mallett, Darlene                                | K STNA<br>S STNA | 8 4 Knowledge Students<br>8 5 Skill Students | Schedule |
| <b>06/15/2023</b><br>9:00 AM EDT<br>#44783  | DLM Group (Testing)<br>Cleveland, OH DLM GROUP AND ASSOCIATES LLC -Mallett, Darlene                                | K STNA<br>S STNA | 용 3 Knowledge Students<br>용 2 Skill Students | Schedule |
| <b>06/17/2023</b><br>9:30 AM EDT<br>#45326  | BALIZZA HCS (TESTING)<br>CINCINNATI, OH BALIZZA HEALTHCARE SOLUTIONS LLC -Makumbi, Mary                            | K STNA<br>S STNA | 8 3 Knowledge Students<br>8 1 Skill Student  | Schedule |
| <b>06/17/2023</b><br>9:30 AM EDT<br>#45323  | BALIZZA HCS (TESTING)<br>CINCINNATI, OH BALIZZA HEALTHCARE SOLUTIONS LLC -Kiganda, Harriet                         | K STNA<br>S STNA | 은 1 Knowledge Student<br>은 2 Skill Students  | Schedule |
| 06/19/2022                                  |                                                                                                    |                  |                                              |          |

Click OK - Your student has been scheduled.

An exam notification will be sent to their credentials on file via email or SMS text (if enabled), or they can check their NOTIFICATIONS (see next page) under their profile:

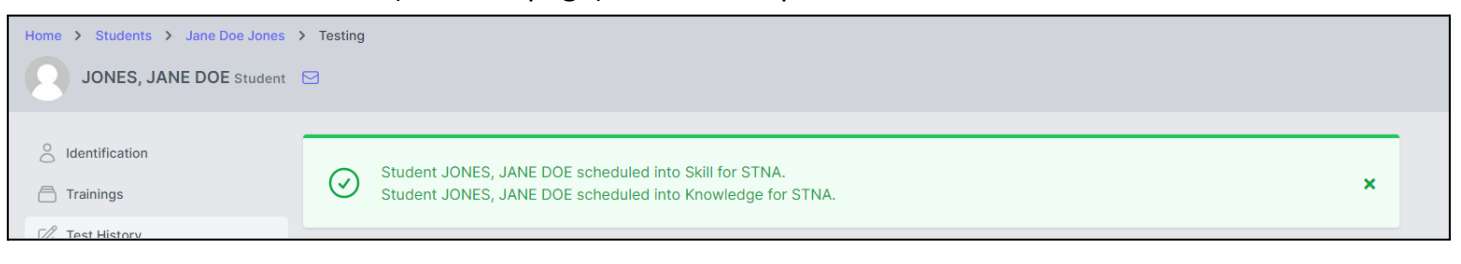

Candidates can also check their **NOTIFICATIONS** in their TMU© account, within their profile, for messages:

| TMU<br>OHIO       | Tests      Q Trainings      S Billing | 🖞 Downloads 🛛 🗐 Prof | file                                        | 4                        |                         |
|-------------------|---------------------------------------|----------------------|---------------------------------------------|--------------------------|-------------------------|
| Home ><br>Your No | Inbox<br>tifications                  |                      |                                             | JANE DOE                 |                         |
| WITH SELE         | CTED: 🏳 Mark Unread 🖂 Mark as         | Read 🗊 Send to Tra   | ash                                         | Notifications 4          | Clear All Notifications |
| 0                 | Removed From Test Event               | ③ 2 hours ago        | You have been removed from a Test Event     | Log Out                  | VIEW                    |
|                   | Removed From Test Event               | 2 hours ago          | You have been removed from a Test Event     |                          | VIEW                    |
|                   | Scheduled Into Event                  | () 2 hours ago       | You were scheduled into a Test Event        |                          | VIEW                    |
|                   | Scheduled Into Event                  | ③ 2 hours ago        | You were scheduled into a Test Event        |                          | VIEW                    |
|                   | Training Passed                       | ③ 3 hours ago        | Training Passed - STNA has been completed a | nd added to your record. | VIEW                    |

## Example notification:

| Home > Inbox > View Notification                                                                                              |                 |                  |
|----------------------------------------------------------------------------------------------------|-----------------|------------------|
| Scheduled Into Event (© 19 hours ago                                                                                          |                 |                  |
|                                                                                                    |                 |                  |
| You have been scheduled for Knowledge Exam STNA beginning 06/23/2023 7:00 AM EDT at Test Site TOUCHING HEARTS, CHANGING LIVES | (TESTING)       |                  |
| ← Back to All Messages                                                                                                    | 前 Send to Trash | D Mark as Unread |

To schedule your next student, click on **Students** in the top toolbar and repeat the process until all students are scheduled:

| Home >   | Students                                                                     |                                      |            |                 |                          |          |          |   |            |                |
|----------|------------------------------------------------------------------------------|--------------------------------------|------------|-----------------|--------------------------|----------|----------|---|------------|----------------|
| Students |                                                                              |                                      |            |                 |                          |          | Students |   |            |                |
|          |                                                                              |                                      |            |                 |                          |          |          |   |            |                |
| 🍪 Sea    | rch students                                                                 | Press '/' to focus Go 2 found        | Select All |                 |                          | Per page | 15       | ~ | Filters ## | Actions $\lor$ |
|          |                                                                              | TRAINING                             |            | UPCOMING TESTS  | ACTIVE CERTIFICATIONS    |          |          |   |            |                |
|          | HOWARD, MOE<br>tempmoe@fakeemail.com<br>FINDLAY, OH 45840<br>DOB: e1/e1/1965 | STNA<br>Completed Expires 06/01/2025 |            | No active tests | No active certifications |          |          |   |            |                |